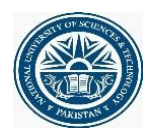

## STUDENT MANUAL FOR ONLINE CLEARANCE

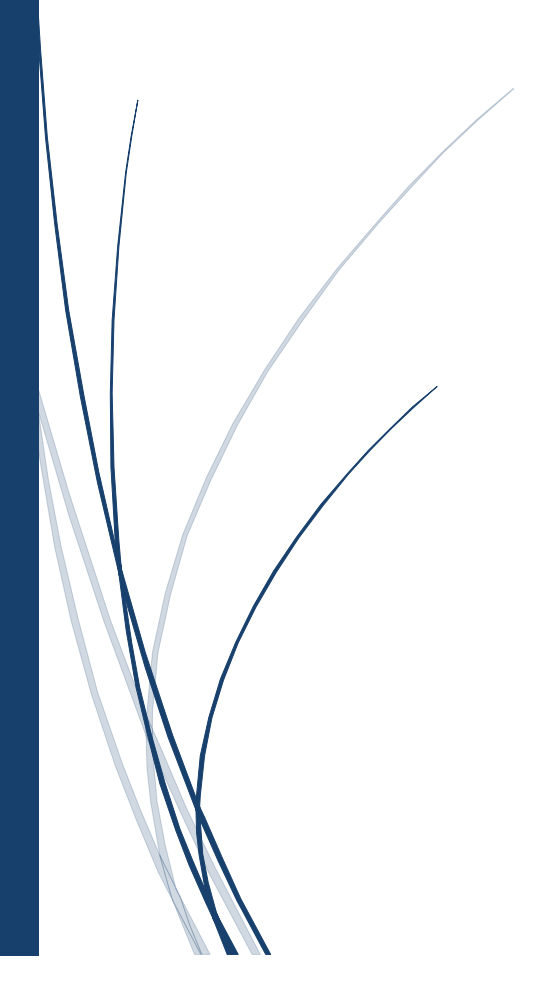

## **Student Clearance**

Qalam provides the facility to students for online clearance. Submission of Survey of Graduating Students form (available on Qalam) by students is a pre requisite for generation of online clearance proforma.

## Steps

- 1. Enter URL https://qalam.nust.edu.pk/
- 2. Login screen displays
- 3. Student enters CMS credentials

| National University of Sciences & Te | ational University of Sciences & Technology |  |  |  |  |  |  |
|--------------------------------------|---------------------------------------------|--|--|--|--|--|--|
|                                      | QALAM                                       |  |  |  |  |  |  |
|                                      | Campus Management Solution                  |  |  |  |  |  |  |
|                                      | mskhan.ee39ceme                             |  |  |  |  |  |  |
|                                      | Log in                                      |  |  |  |  |  |  |
|                                      |                                             |  |  |  |  |  |  |

4. The student can generate the online clearance by clicking on Menu tab as mentioned below:

| E ■ ■                                                   | NUCCO mpus Management Sole                                                            | ution                                                                                         |                                                                                                 | a 🐕 🌔                                                                                                |
|---------------------------------------------------------|---------------------------------------------------------------------------------------|-----------------------------------------------------------------------------------------------|-------------------------------------------------------------------------------------------------|----------------------------------------------------------------------------------------------------|
| Academics                                               |                                                                                       |                                                                                               |                                                                                                 |                                                                                                    |
|                                                         | Muhammad saad Khan<br>00000207768<br>College of Electrical & Mechanica<br>Engineering | Academic standings <mark>: Unsatisfactory</mark><br>Semester: 8th Semester<br>al CGPA:        | Completed Cr. / Total Cr : 118.0 / 136<br>Inprogress Cr : 16.0                                  | Today Classes: No class is scheduled                                                                 |
| lasses, Gra                                             | ades and Attendance                                                                   |                                                                                               |                                                                                                 |                                                                                                    |
| Final Year Proje<br>E-499 Credits :<br>Attendance:100.0 | ect<br>: 6.0 Grading in progress<br>3% Spring 2021                                    | Entrepreneurship<br>MGT-271 Credits : 2.0 Grading in progress<br>Attendance:97.0% Spring 2021 | Professional Ethics<br>HU-222 Credits : 2.0 Grading in progress<br>Attendance:79.0% Spring 2021 | Power Systems Protection<br>EE-464 Credits : 3.0 Grading in progress<br>Attendance:70.0% Spring 2021 |
| ndustrial Cont<br>EE-472 Credits :<br>Attendance:71.09  | rol And Automation<br>3.0 Grading in progress<br>≽ Soring 2021                        |                                                                                               |                                                                                                 |                                                                                                    |

5. Click to request and then clearance request as mentioned below:

| ←       | III 🛞 NUST Car  | npus I | Management Solution 🖸 🏪                                                                                                 |  |
|---------|-----------------|--------|----------------------------------------------------------------------------------------------------|--|
|         |                 |        | ★ > Dashboard                                                                                                    |  |
| Muhan   | nmad saad Khan  |        | Information ! Please fill this mandatory information for notification purpose. You can also change current information. |  |
|         |                 |        | Mobile Number:                                                                                                    |  |
| -       | Dashboard       | _      | 923005184708                                                                                                    |  |
| $\odot$ | Profile         |        | Email:                                                                                                    |  |
| Ą,      | Attendance      |        | m.saadkhan40@gmail.com                                                                                                  |  |
| ıl.     | Results & Exams |        | CAVE                                                                                                    |  |
| !       | Notifications   |        | SAVE                                                                                                    |  |
| Ô       | Enrollments     | ~      |                                                                                                    |  |
| :       | Feedback        | ~      |                                                                                                    |  |
| *       | Requests        | ~      | $\triangleleft$                                                                                                    |  |
| J       | Time Table      |        |                                                                                                    |  |
| \$      | Invoices        |        |                                                                                                    |  |
|         | Hostel          | ~      |                                                                                                    |  |

| ←  | III 🛞 NUST Campus                                                                                                    | Management Solution : 🕄 🛀                                                                                                    |
|----|----------------------------------------------------------------------------------------------------|----------------------------------------------------------------------------------------------------|
| Ŧ  | Requests ^                                                                                                    | ★ > Dashboard                                                                                                    |
|    | Course Drop<br>Alternative Course<br>Enrollments<br>I Grade Request<br>Final Degree<br>Defer Term<br>Term Resume<br>Retest<br>Transcript<br>Clearance Request | Information ! Please fill this mandatory information for notification purpose. You can also change current information.  Mobile Number: 923005184708 Email: m.saadkhan40@gmail.com SAVE |
| S  |                                                                                                    |                                                                                                    |
|    | livoices                                                                                                    |                                                                                                    |
|    | HOSTEI                                                                                                    |                                                                                                    |
| <> | Student Projects                                                                                                    |                                                                                                    |

| = <b>III</b> 🛞 NU | ST Campus Managem | ent Solution |         |       |        |        | n 🎝 🔵    |
|-------------------|-------------------|--------------|---------|-------|--------|--------|----------|
| ♠ > Clearance F   | Request           |              |         |       |        |        |          |
| Clearance Req     | uest              |              |         |       |        |        |          |
| Clearance Reque   | ests Detail       |              |         |       |        |        |          |
| Reference No      | Name              | Session      | Program | Email | Status | Action | Download |
|                   |                   |              |         |       |        |        |          |
| Make New Requ     | iest              |              |         |       |        |        |          |
| SEND REQUEST      | -                 | $\leq =$     | 1       |       |        |        |          |
|                   |                   |              |         |       |        |        |          |
|                   |                   |              |         |       |        |        |          |
|                   |                   |              |         |       |        |        |          |
|                   |                   |              |         |       |        |        |          |
|                   |                   |              |         |       |        |        | -        |

6. The below screen will be displayed once the student clicked to send request and student can view the status of clearance.

| • 🚯 🖿 🗧        | IUST Campus Management S | Solution |               |                          |                        |         |        | a 🐴 (    |
|----------------|--------------------------|----------|---------------|--------------------------|------------------------|---------|--------|----------|
| Clearance      | Request                  |          |               |                          |                        |         |        |          |
| learance Red   | quest                    |          |               |                          |                        |         |        |          |
| Clearance Req  | uests Detail             |          |               |                          |                        |         |        |          |
| Reference No   | Name                     | Session  | Program       |                          | Email                  | Status  | Action | Download |
| 1195           | Muhammad saad Khan       | 2017     | Bachelor o    | f Electrical Engineering | m.saadkhan40@gmail.com | PENDING | Î      |          |
| Clearance Req  | uests Approval Details   |          |               |                          |                        |         |        |          |
| Appover Name   | Designation              |          | Approval Date | Request State            | Remarks                |         |        |          |
| SO NUST        | N/A                      |          | N/A           | PENDING                  |                        |         |        |          |
| Cadets Bn NSAW | N/A                      |          | N/A           | PENDING                  |                        |         |        |          |
| MIRZA WASEEM   | BAIG N/A                 |          | N/A           | PENDING                  |                        |         |        |          |
| TRG            | N/A                      |          | N/A           | PENDING                  |                        |         |        |          |
| HoD Electrical | N/A                      |          | N/A           | PENDING                  |                        |         |        |          |

7. After approval from all authorities the Pending status will be changed to Approved.